# **rego**consulting

# Jaspersoft Report, Dynamic Linking from CA PPM List View

Version 1.0

Revision Date: 02/03/2017

# **Table of Contents**

| JASPERSOFT REPORT DYNAMIC LINKING FRON CA PPM LIST VIEW | . 0 |
|---------------------------------------------------------|-----|
| VERSION 1.0                                             | . 0 |
| REVISION DATE: 02/03/2017                               | .0  |
| TABLE OF CONTENTS                                       | . 1 |
| DOCUMENT REVISION HISTORY                               | .2  |
| BUSINESS OBJECTIVES                                     | .3  |
| TARGET AUDIENCE                                         | . 3 |
| ASSUMPTIONS                                             | . 3 |
| STEP BY STEP INSTRUCTIONS                               | . 3 |
| STEP 1 – CREATE HTML PORTLET:                           | . 3 |
| STEP 2 – CREATE PORTLET PAGE:                           | . 4 |
| STEP 3 – MODIFY CA PPM OBJECT:                          | . 6 |
| STEP 4 – VIEW RESULTS:                                  | .9  |

# **Document Revision History**

| Version | Revision<br>Date | Reason for Change | Revised By   |
|---------|------------------|-------------------|--------------|
| 1.0     | 2/3/17           | First Revision    | Darren Greer |
|         |                  |                   |              |
|         |                  |                   |              |
|         |                  |                   |              |
|         |                  |                   |              |

## **Business Objectives**

The ability to link directly to a Jaspersoft Report from a CA PPM Object's list view, dynamically passing the Object ID being referenced from. E.g. Idea List view contacts a link for each Idea, which can be linked from to a Jaspersoft Report, passing the Idea object ID in the process.

#### **Target Audience**

1. All CA PPM Clients

## Assumptions

- A Jaspersoft Report has already been developed
- Said Jaspersoft Report accepts a Parameter named "projectKey\_1"

## **Step by Step Instructions**

### Step 1 – Create HTML Portlet

• Start by creating a new HTML Portlet:

|                |              | Lioung  |                            |
|----------------|--------------|---------|----------------------------|
| Chart Portlet  |              | bset    |                            |
| Grid Portlet   | Grid Portlet |         |                            |
| Filter Portlet |              | FO N NN |                            |
| HTML Portlet   |              |         |                            |
| Interacti      |              |         |                            |
|                | _            |         |                            |
| New 👻          | ~            | Delete  | <ul> <li>Export</li> </ul> |

• Place the following code inside the HTML Code section of the portlet:

<div>

<iframe id="ideaForm" style="width:100%;height:600px;" frameborder="0" border="0" src=""></iframe></div>

```
<script>
var str = window.location.href;
var key = "";
vars = str.split("&");
for (var i=0;i<vars.length;i++) {
    var pair = vars[i].split("=");
    if (pair[0] == "projectKey_1") {
        key = pair[1];
    }
}
document.getElementById('ideaForm').src =
'/reportservice/flow.html?_flowId=viewReportFlow&standAlone=true&decorate=no&ParentFolderUri=<FOLDERPATH>&re
portUnit=<REPORTPATH+ID>&projectKey_1=' + key;
</script>
```

#### Requirements – Jaspersoft Report, Dynamic Linking from CA PPM List View

• Replace <FOLDERPATH> with the path of the folder in the Jaspersoft Repository which can be viewed by right-click and properties on the folder:

| - | rego           | Run Edit Open Copy Cut Paste I |
|---|----------------|--------------------------------|
|   | Custom Reports | Properties: Custom Reports     |
| Z | Temp<br>Themes | Custom Reports                 |
|   | E OSELS        | Description:                   |
|   |                | Path:<br>/Custom_Reports       |

• Replace <REPORTPATH+ID> with the path and ID of the folder/report in the Jaspersoft Repository which can be viewed by right-click and properties on the report:

| Idea Form                  | Properties: Idea Form     |
|----------------------------|---------------------------|
| Project Milestones         |                           |
| Project Milestones Report  | Name:                     |
| Project by Project Manager | Idea Form                 |
| Project by Project Manager | Description:              |
| Project by Project Manager |                           |
|                            | Path:                     |
|                            | /Custom_Reports/Idea_Form |
|                            | Resource ID:              |
|                            | Idea_Form                 |
|                            |                           |
|                            | Type:                     |

### Step 2 – Create Portlet Page

• Next, create a Portlet Page to house the newly created portlet:

| CA PPM                         |                                     |   |  |  |  |  |  |  |
|--------------------------------|-------------------------------------|---|--|--|--|--|--|--|
| + HOME   ADM                   | + HOME   ADMINISTRATION   FAVORITES |   |  |  |  |  |  |  |
| Page: [New Page] - Create Page |                                     |   |  |  |  |  |  |  |
|                                |                                     |   |  |  |  |  |  |  |
| Page Name                      | Idea                                | E |  |  |  |  |  |  |
| □ → * Page ID                  | rego_ldea                           |   |  |  |  |  |  |  |
| Content Source                 | Customer V                          |   |  |  |  |  |  |  |
| Туре                           | Page without Tabs                   |   |  |  |  |  |  |  |
| Description                    | Idea Landing Page                   |   |  |  |  |  |  |  |
| Layout                         | Two Column 50-50 V                  |   |  |  |  |  |  |  |
| Personalizable                 |                                     |   |  |  |  |  |  |  |
| Save and Continue              | Save And Return Return              |   |  |  |  |  |  |  |
| Required = Enter               | r Once 🕷 = Unique                   |   |  |  |  |  |  |  |

• Save and Continue

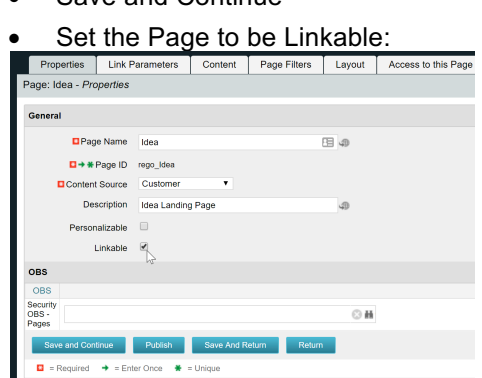

#### Requirements – Jaspersoft Report, Dynamic Linking from CA PPM List View

• Create a new Link Parameter to match the parameter mentioned in assumptions:

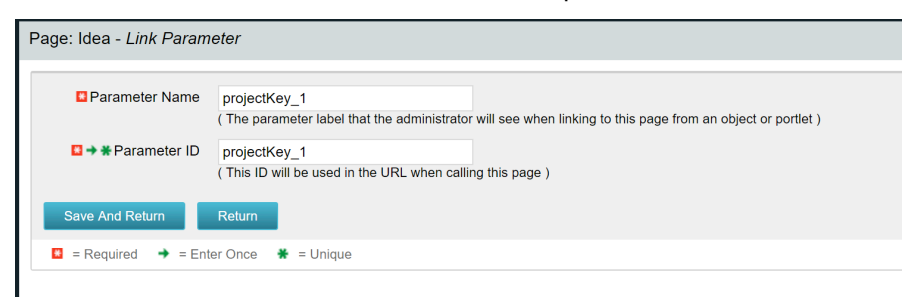

• Add the previously created HTML Portlet to the Content of the Page:

| HOME   ADMINISTRATION   FAVORITES |                     |                       |              |                       |        |                       |  |
|-----------------------------------|---------------------|-----------------------|--------------|-----------------------|--------|-----------------------|--|
| Properties                        | Link Para           | ameters               | Content      | Page Filters          | Layout | Access to this Page 🕶 |  |
| Page: Idea - C                    | ontent              |                       |              |                       |        |                       |  |
| There is no cor                   | itent to display    | . Click Add to a      | dd content.  |                       |        |                       |  |
|                                   |                     |                       | (            | Content               |        |                       |  |
| No Maximize                       | ed Portlet          |                       |              |                       |        |                       |  |
| Add Jm                            | Continue            | Return                |              |                       |        |                       |  |
|                                   |                     |                       |              |                       |        |                       |  |
|                                   | atenory             |                       |              | Jescription           |        |                       |  |
|                                   | ungury              |                       |              | 2 ×                   |        |                       |  |
| Select Content                    |                     |                       |              |                       |        |                       |  |
| Title                             | idea                |                       |              |                       |        |                       |  |
| Content ID                        |                     |                       |              |                       |        |                       |  |
| Category                          | All                 | •                     |              |                       |        |                       |  |
| Description                       | All Y               |                       |              |                       |        |                       |  |
| Filter Show All                   | Clear               |                       |              |                       |        |                       |  |
| Content 🔺                         | ID Type             | Category              |              | Description           |        |                       |  |
| ✓ Idea Form rego_ide              | eaForm Html         | Project               | Idea Form To | o Embed Idea Report   |        |                       |  |
| Tideas pma.ide                    | aPortiet Restricted | Business Intelligence | idea portiet | Displaying 1 - 2 of 2 |        |                       |  |
| ✓ Add → Add a                     | and Select More     | Return                |              |                       |        |                       |  |
|                                   |                     |                       |              |                       |        |                       |  |
|                                   |                     |                       |              |                       |        |                       |  |
|                                   |                     |                       |              |                       |        |                       |  |
|                                   |                     |                       |              |                       |        |                       |  |
|                                   |                     |                       |              |                       |        |                       |  |
| Save a                            | and Re              | turn                  |              |                       |        |                       |  |
|                                   |                     |                       |              |                       |        |                       |  |

| Ca CA PPI      | CA PPM CONFICTION CONFICTION CONFICTUATION CONFICTUATION CONFICICON CONFICTUATION CONFICICATION CONFICICATION CONFICICATION CONFICICATION CONFICICATION CONFICICATION CONFICICATION CONFICICATION CONFICICATION CONFICICATION CONFICICATION CONFICICATION CONFICICATION CONFICICATION CONFICICATION CONFICICATION CONFICICATION CONFICICATION CONFIC |         |              |        |                       |                                |           | nistrator Logout   Help   Abo |
|----------------|----------------------------------------------------------------------------------------------------|---------|--------------|--------|-----------------------|--------------------------------|-----------|-------------------------------|
| € • HOM        | C #                                                                                                    |         |              |        |                       |                                |           |                               |
| Properties     | Link Parameters                                                                                                    | Content | Page Filters | Layout | Access to this Page + |                                |           |                               |
| Page: Idea - C | tnetno                                                                                                    |         |              |        |                       |                                |           |                               |
| Θ              |                                                                                                    | Content |              |        | Category              | Description                    | Maximized | Active                        |
| No Maximiz     | ed Portlet                                                                                                    |         |              |        |                       |                                |           |                               |
| Idee Form      |                                                                                                    |         |              |        | 49 Project            | Idee Form To Embed Idea Report | 0         | <ul> <li></li> </ul>          |
|                | Displaying 1 - 1 of 1                                                                                                    |         |              |        |                       |                                |           |                               |
| Add            | Add - Filentow Some and Confrate Seter And Bigston Rollarm                                                                                                    |         |              |        |                       |                                |           |                               |
|                |                                                                                                    |         |              |        |                       |                                |           |                               |

### Step 3 – Modify CA PPM Object

• Next, the Idea Object needs to be modified - Go to Admin -> Object -> Idea

| MPP AD LOS                       |                                                                  |  |
|----------------------------------|------------------------------------------------------------------|--|
| + HOME   ADM                     | MINISTRATION   FAVORITES                                         |  |
| Properties Attribu               | utes Linkingim Actions Views Audit Trail Access to this Object + |  |
| Object: Idea - Properties        | 3                                                                |  |
| Object Name<br>Object ID         | ldea<br>idea<br>nku.com                                          |  |
| Description                      | The Idea Object which is used to create Investment Objects       |  |
| → Master or Subobject            | Master                                                           |  |
|                                  | Partition Model                                                  |  |
|                                  | Subobject                                                        |  |
|                                  | □ → Master Object                                                |  |
| Event Enabled                    | 8                                                                |  |
| Include in the Data<br>Warehouse | 8                                                                |  |
| Save Save And                    | Return Return                                                    |  |
| Required + Ent                   | ter Once                                                         |  |

In the Linking tab, select New:

| Са РРМ                                              |                               |                                                                 |  |  |  |  |  |
|-----------------------------------------------------|-------------------------------|-----------------------------------------------------------------|--|--|--|--|--|
|                                                     |                               |                                                                 |  |  |  |  |  |
| Properties Attributes Linking Actions Views Audit T | rail Access to this Object +  |                                                                 |  |  |  |  |  |
| Object: Idea - Linking                              |                               |                                                                 |  |  |  |  |  |
| Link Name                                           | Artico                        |                                                                 |  |  |  |  |  |
| Link to the Idea Property Page                      | pma.ideaProperties            | Link to the Idea Property Page                                  |  |  |  |  |  |
| Generate Status Report                              | prodpack.generateStatusReport | Link that will generate a Status Report for the selected object |  |  |  |  |  |
| Idea Value Metrics Link                             | SubPage.5029001.actionLink    | Idea Value Metrics Link                                         |  |  |  |  |  |
| Ngg Zulata Return                                   |                               |                                                                 |  |  |  |  |  |
|                                                     |                               |                                                                 |  |  |  |  |  |

• Create the new Link, and set it to link to the Page created in Step 2:

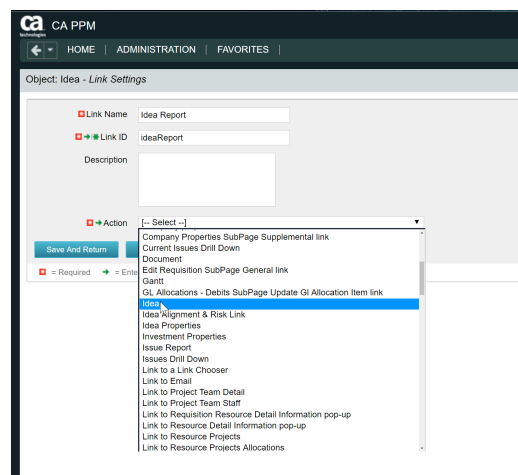

The Link Parameter should manifest after selecting the Page, which can then be set to
 Object Internal ID

| CA PPM                     |                                   |  |  |  |  |  |  |
|----------------------------|-----------------------------------|--|--|--|--|--|--|
| HOME   ADM                 | HOME   ADMINISTRATION   FAVORITES |  |  |  |  |  |  |
| Object: Idea - Link Settin | gs                                |  |  |  |  |  |  |
| Link Name                  | Idea Report                       |  |  |  |  |  |  |
|                            | idea Report                       |  |  |  |  |  |  |
|                            | loearcepon                        |  |  |  |  |  |  |
| Description                |                                   |  |  |  |  |  |  |
| □ → Action                 | ldea 🔻                            |  |  |  |  |  |  |
| projectKey 1               | Object Internal ID                |  |  |  |  |  |  |
| ····)-····)_·              |                                   |  |  |  |  |  |  |
| Save And Return            | Return                            |  |  |  |  |  |  |
| 🗳 = Required 🔶 = Ente      | er Once 🐐 = Unique                |  |  |  |  |  |  |
|                            |                                   |  |  |  |  |  |  |

#### Requirements – Jaspersoft Report, Dynamic Linking from CA PPM List View

Next, create a new Attribute on the Idea Object:

٠

| Material Transaction Cost Source         |                                                                                                    |
|------------------------------------------|----------------------------------------------------------------------------------------------------|
| Material Transaction Rate Source         |                                                                                                    |
| Object                                   | Code that identifies the object                                                                                                    |
| Objective                                |                                                                                                    |
| Open for Time Entry                      | Open for Time Entry                                                                                                    |
| Organizational                           | Attribute created due to OBS Association                                                                                                    |
| Originating Idea                         | Originating Idea (Converted)                                                                                                    |
| Originating Requestor                    | Originating Requestor                                                                                                    |
| Override Value for Reinvestment Rate     |                                                                                                    |
| Override Value for Total cost of Capital |                                                                                                    |
|                                          |                                                                                                    |
| New Velete Veactivate Verein Data Ware   | house   Keturn  Keturn |

 Name the attribute Report Flag, Data Type Boolean, enable Default Value, set to Read-Only and modify the icon to be "Grid with Plus"

| Ca PPM                                   |                                                                               |                                               |                | Q           | A CA PPM Administrator Logou | t   Help   About |
|------------------------------------------|-------------------------------------------------------------------------------|-----------------------------------------------|----------------|-------------|------------------------------|------------------|
|                                          |                                                                               |                                               |                |             |                              | * ଡେର୍           |
| Object: Idea   Attribute: I              | Report Flag - Object Attribute                                                |                                               |                |             |                              |                  |
| General                                  |                                                                               |                                               |                |             |                              | *                |
| Attribute Name                           | Report Flag                                                                   |                                               |                |             |                              |                  |
| C + Attribute ID                         | rego_reportFlag<br>( ID must be alphanumeric, underscore is permitted. It n   | nust not be a SQL or Clarity reserved word. ) |                |             |                              |                  |
| Description                              |                                                                               |                                               |                |             |                              |                  |
| + Data Type                              | Boolean •                                                                     |                                               |                |             |                              |                  |
| Default Value                            | <ul> <li>Default value is false if not checked and true if checked</li> </ul> | d.)                                           |                |             |                              |                  |
| Populate Null Values with<br>the Default | ×                                                                             |                                               |                |             |                              |                  |
| Presence Required                        | 8                                                                             |                                               |                |             |                              |                  |
| Read-Only                                | 8                                                                             |                                               |                |             |                              |                  |
| Include in the Data<br>Warehouse         | 0                                                                             |                                               |                |             |                              |                  |
| Display Mappings                         |                                                                               |                                               |                |             |                              |                  |
| Type: loon ¥                             |                                                                               | here .                                        |                | Description |                              | fail un          |
|                                          | 0.00                                                                          | Kon                                           | Default Bucket | Descriptor  |                              | Alle             |
| Grid with Plus                           | ○ M                                                                           |                                               | Checked        |             |                              | 8                |
| Save Save And                            | Ratum Ratum                                                                   |                                               |                |             |                              |                  |
| Required + Ent                           | er Once 🔹 = Unique                                                            |                                               |                |             |                              |                  |

• On the Views tab, select Layout for the Idea List:

| Properties                   | Attributes | Linking | Actions | Views      | Audit Trail | Access to | to this Object +                                |  |  |
|------------------------------|------------|---------|---------|------------|-------------|-----------|-------------------------------------------------|--|--|
| Object: Idea - Views         |            |         |         |            |             |           |                                                 |  |  |
| View Category                |            |         |         |            |             |           |                                                 |  |  |
|                              |            |         |         | roperties  |             |           | [Layout: Create] [Layout: Edit] [Actions Menu]  |  |  |
| Idea Properties              |            |         |         |            |             |           |                                                 |  |  |
| Idea Properties<br>Idea List |            |         |         | ist Column |             |           | [Layout] [Options] [Aggregation] [Actions Menu] |  |  |

• Add the Report Flag attribute and Save and Return:

| 4 HOME A                 |                                                                                                    |                                                                                                    |               |        | CA PPM Administrator La | gout   Help   Al |
|--------------------------|----------------------------------------------------------------------------------------------------|----------------------------------------------------------------------------------------------------|---------------|--------|-------------------------|------------------|
|                          | DMINISTRATION   FAVORITES                                                                                                    |                                                                                                    |               |        | c                       | * • • •          |
| Object: Idea   Partition | : System   View: Idea List - List Column I                                                                                                    | Layout                                                                                                    |               |        |                         |                  |
| Column Layout            |                                                                                                    |                                                                                                    |               |        |                         |                  |
|                          | Anabate Colonnes<br>I environe contegery a<br>Portrific Category 3<br>Portrific Category 3<br>Portrific Category 4<br>Progress<br>Progress<br>Progress<br>Progress<br>Required<br>Rest<br>Rest | Selected Colerron<br>black Type<br>Voa Cotropyr<br>Soar Date<br>Parrod Servit<br>Parrod Servit<br>Parrod Servit<br>Parrod Servit<br>Parrod Servit<br>Parrod Nov<br>*<br>* |               |        |                         |                  |
| Column Sorting           |                                                                                                    |                                                                                                    |               |        |                         |                  |
|                          |                                                                                                    | Sot By                                                                                                    |               | Column | Autoritina              | Descending       |
| FirstField               |                                                                                                    |                                                                                                    | Idea Type     |        |                         | 0                |
| Second Field             |                                                                                                    |                                                                                                    | Idea Category | •      |                         | 0                |
|                          |                                                                                                    |                                                                                                    | Subject       | •      |                         |                  |
| Third Field              |                                                                                                    |                                                                                                    |               |        |                         | 0                |

• On the Views tab, select Fields for the Idea List:

| Ca CA PPI                                              | CA PPM                                                                         |      |          |                                    |          |   |                                                                                                |                                 |                                                                                                    |  |
|--------------------------------------------------------|--------------------------------------------------------------------------------|------|----------|------------------------------------|----------|---|------------------------------------------------------------------------------------------------|---------------------------------|----------------------------------------------------------------------------------------------------|--|
| €- ном                                                 |                                                                                |      |          |                                    |          |   |                                                                                                |                                 |                                                                                                    |  |
| Properties                                             | Propersies Attributes Linking Actions Wews Audit Trail Access to this Object + |      |          |                                    |          |   |                                                                                                |                                 |                                                                                                    |  |
| Object: Idea -                                         | Object: Idea - Views                                                           |      |          |                                    |          |   |                                                                                                |                                 |                                                                                                    |  |
|                                                        | View                                                                           |      |          |                                    | Category |   | Setup                                                                                          |                                 | Modified                                                                                                    |  |
| Idea Properties                                        |                                                                                |      | Pr       | operties                           |          |   | Layout: Greate( [Layout: Edit) (Actions Menu)                                                  | [Fields]                        | <ul> <li>Image: A set of the set of the</li></ul> |  |
| Idea List                                              | Hes Lat Lat Column (Layout) (Options) (Aggregation) (Actions Menu)             |      |          |                                    |          |   |                                                                                                |                                 |                                                                                                    |  |
| Idea Filter [Layout]                                   |                                                                                |      |          | [Layout]                           | (TwiC)   | V |                                                                                                |                                 |                                                                                                    |  |
| Publish                                                | Adah Radan Galak Ban                                                           |      |          |                                    |          |   |                                                                                                |                                 |                                                                                                    |  |
| Idea Properties<br>Idea List<br>Idea Filter<br>Fildean | Realizes Default                                                               | Reta | Pr<br>14 | operties<br>at Column<br>at Filter | cangery  |   | unaya Chanda (Bayana Kali) (Adama Mana)<br>Layana (Tychana (Kagangana (Katana Mana)<br>Layana) | (Piele)<br>(Disga)<br>(Piele_d) | *<br>*                                                                                                    |  |

• Open the Properties for the Report Flag field:

| HOME   ADMINISTRATION                     | FAVORITES                     |          |          |                 |
|-------------------------------------------|-------------------------------|----------|----------|-----------------|
| oject: Idea   Partition: System   View: I | dea List - <i>List Columi</i> | n Fields |          |                 |
| Show: All   Display: Sele                 | cted 🔻 Go                     |          | _        |                 |
| Column L                                  | abel                          |          |          |                 |
| dea Category                              |                               | E        | а<br>1.  | Idea Category   |
| dea Priority                              |                               | Ξ        | u.       | Idea Priority   |
| dea Type                                  |                               | Ξ        | ii.      | Idea Type       |
| Planned Benefit                           |                               | IE       | Ш.<br>Б. | Planned Benefit |
| Planned Cost                              |                               | IE       |          | Planned Cost    |
| Planned NPV                               |                               | IE       | u.       | Planned NPV     |
| Planned ROI                               |                               | IΞ       | H.       | Planned ROI     |
| Report Flag                               |                               | 17m      | а<br>1.  | Report Flag     |
| Start Date                                |                               | P        |          | Start Date      |
| Status                                    |                               | IΞ       | in a     | Status          |
| Subject                                   |                               | IE       | H.       | Subject         |
|                                           | Determ                        |          |          |                 |

• Set Display Type to Image, Alignment to Center, Link to previously created link, and check Open as Pop-up:

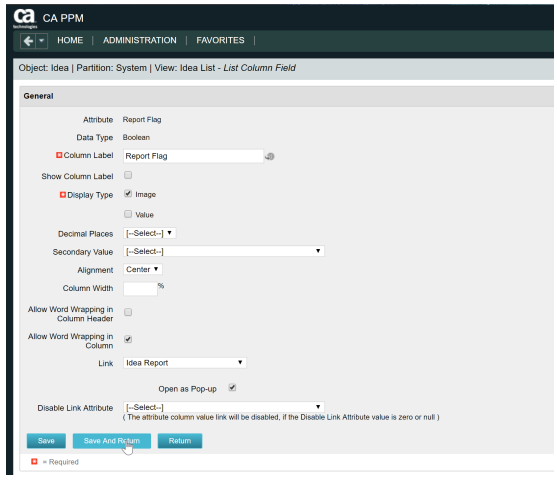

## Step 4 – View Results

• Test the flow by navigating to the Idea List:

| Ide | deas                             |                           |                 |                  |            |              |                 |              |             |                        |          |  |  |
|-----|----------------------------------|---------------------------|-----------------|------------------|------------|--------------|-----------------|--------------|-------------|------------------------|----------|--|--|
|     |                                  |                           |                 |                  |            |              |                 |              |             |                        |          |  |  |
| +   | Filter: System Default *         |                           |                 |                  |            |              |                 |              |             |                        | ۰        |  |  |
|     | Subject                          | Idea Type 🔺               | Idea Category   | Idea<br>Priority | Start Date | Planned Cost | Planned Benefit | Planned NPV  | Planned ROI | Status                 |          |  |  |
|     | New Online Application           | Application Change        | COTS Evaluation | •                | 9/1/16     | 370,000.00   | 700,000.00      | 330,000.00   | 89.19% /    | opproved               | 酻        |  |  |
|     | Security Enhancements            | Application Change        | Enhancement     | •                | 10/1/16    | 50,000.00    | 70,000.00       | 20,000.00    | 40.00% (    | Inapproved             | 晖        |  |  |
| 2   | Datamart Performance Upgrade     | Infrastructure Deployment | Distributed     | •                | 11/1/16    | 400,000.00   | 925,000.00      | 525,000.00   | 131.25% (   | Inapproved             | <b>1</b> |  |  |
|     | AP Architecture Consolidation    | Infrastructure Deployment | Network/Telecom | •                | 11/1/16    | 500,000.00   | 1,800,000.00    | 1,300,000.00 | 260.00% s   | submitted for Approval | <b>1</b> |  |  |
|     | Network Monitoring Upgrade       | Infrastructure Deployment | Network/Telecom | •                | 1/1/17     | 450,000.00   | 550,000.00      | 100,000.00   | 22.22% t    | Inapproved             | 107-     |  |  |
|     | Cloud Computing Enhancements     | Major Project             | New Development | •                | 1/1/17     | 500,000.00   | 950,000.00      | 450,000.00   | 90.00% 🖌    | opproved               | 醳        |  |  |
|     | Email archival repository        | Major Project             | New Development | •                | 9/1/16     | 380,000.00   | 550,000.00      | 170,000.00   | 44.74% ¢    | opproved               | 醳        |  |  |
|     | Green IT Initiative              | Major Project             | New Development | •                | 10/1/16    | 1,400,000.00 | 3,500,000.00    | 2,100,000.00 | 150.00% ¢   | spproved               | 爵        |  |  |
|     | On Demand Portal for PPM Product | Major Project             | New Development | •                | 10/1/16    | 200,000.00   | 350,000.00      | 150,000.00   | 75.00% /    | opproved               | 野        |  |  |
|     | Online Order Improvements        | Major Project             | New Development | •                | 12/1/16    | 650.000.00   | 750.000.00      | 100.000.00   | 15.38%      | Inapproved             | <b>1</b> |  |  |

- Note the icon on the far right (Grid with Plus)
- Click on the icon, which should navigate to the created Portlet Page / HTML Portlet setup in the previous steps, passing the appropriate Parameter, which can then be used in the Jaspersoft Report to display relevant details:

| CA PPM                                             |                                       |                      | CA PPM Administrator Logout   Help   Abo |
|----------------------------------------------------|---------------------------------------|----------------------|------------------------------------------|
| + HOME   ADMINISTRATION   FAVORITES                |                                       |                      | <i>ଅ #</i> 0 Q                           |
| Idea                                               |                                       |                      |                                          |
| Idea Form                                          |                                       |                      | 0                                        |
| Idea Form Data refreshed Feb 3, 2017 at 9:13:29 AM |                                       |                      |                                          |
| 🗄 - 🖹 - 🦘 🔿                                        |                                       |                      | - + 100% • search report Q • 4 >         |
| 1                                                  | <b>rego</b> consulting                | Idea Form            | A                                        |
|                                                    | 4G Upgrade Readiness                  | Description          |                                          |
|                                                    | Passara Alar                          | 4G Upgrade Readiness |                                          |
|                                                    | Annual Project                        |                      |                                          |
|                                                    | Strategic Goal Infrastructure Improve | ement                |                                          |
|                                                    | Financials                            |                      |                                          |
|                                                    | Dost Estimate 179,960                 |                      |                                          |
|                                                    | Planned OpEx 179,960                  |                      |                                          |
|                                                    | Schedule                              |                      |                                          |
|                                                    | Request<br>Completion Date 01/14/2017 |                      |                                          |
|                                                    |                                       |                      |                                          |
|                                                    |                                       |                      |                                          |
|                                                    |                                       |                      |                                          |
|                                                    |                                       |                      |                                          |
|                                                    |                                       |                      |                                          |
|                                                    |                                       |                      |                                          |
|                                                    |                                       |                      |                                          |
|                                                    |                                       |                      |                                          |
|                                                    |                                       |                      |                                          |
|                                                    |                                       |                      |                                          |
|                                                    |                                       |                      |                                          |
|                                                    |                                       |                      | *                                        |
|                                                    |                                       |                      |                                          |